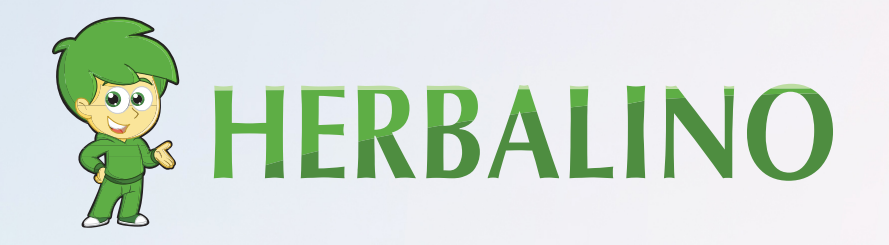

## INSTRUCTION MANUAL

Follow the steps to register as a Herbalife Member and order the member package directly from Herbalife.

www.herbalino.com

# HERBALIFE REGISTRATION

This o nline registration can be achieved in a few minutes, and once you are logged, you can buy products with discounts of up to **50%!** 

By bringing new members, you can also earn commissions on the sale of the members you lead, resulting from your positive results!

To register as a Herbalife Member, you need to have a sponsor. So, if you register with us, you can profit from our knowledge, international and internet presentation of **Herbalino**.

To register as a **Herbalife Member**, you have to buy the Herbalife Member Package (HMP). This you can buy first with us (is regularly cheaper than directly) or after registration directly by Herbalife.

**Note:** For the registration, ID or Passport is needed and perhaps a credit card to buy the HMP (Herbalife Member Kit).

#### FOLLOW THESE STEPS TO GET REGISTERED ONLINE AS A HERBALIFE MEMBER:

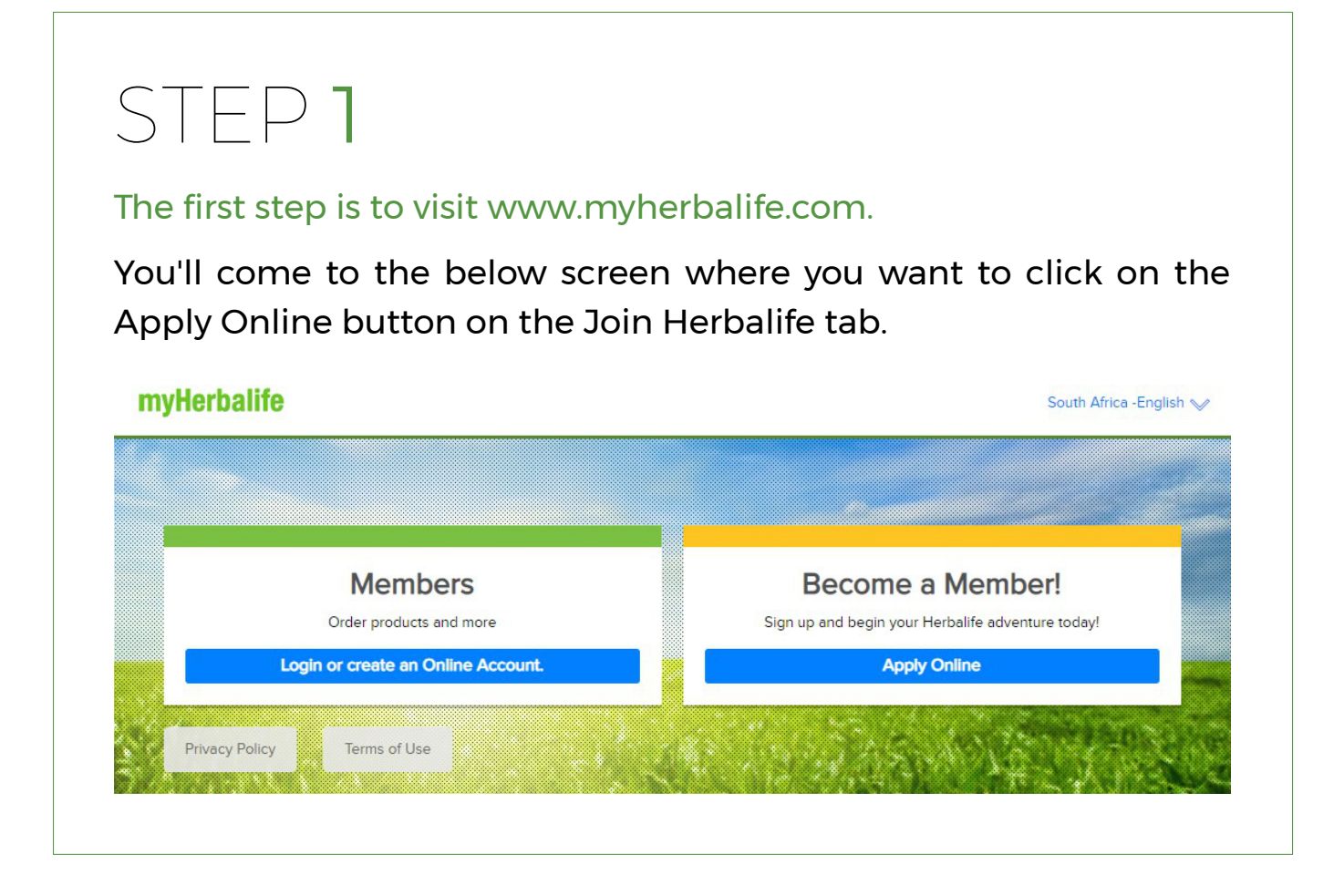

STEP 2

Once you do this, you'll then come to the create an account page. You'll input your information in the blocks provided below.

#### Create an Herbalife Account

to access your Account on MyHerbalife, order products and more...

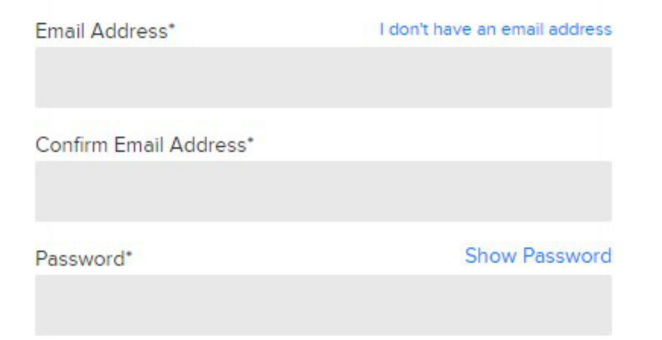

#### STEP 3

Choose your Herbalife membership. You have the option of either being a member and using Herbalife products or become a distributor. You can use the products as well as build residual income by becoming a Distributor.

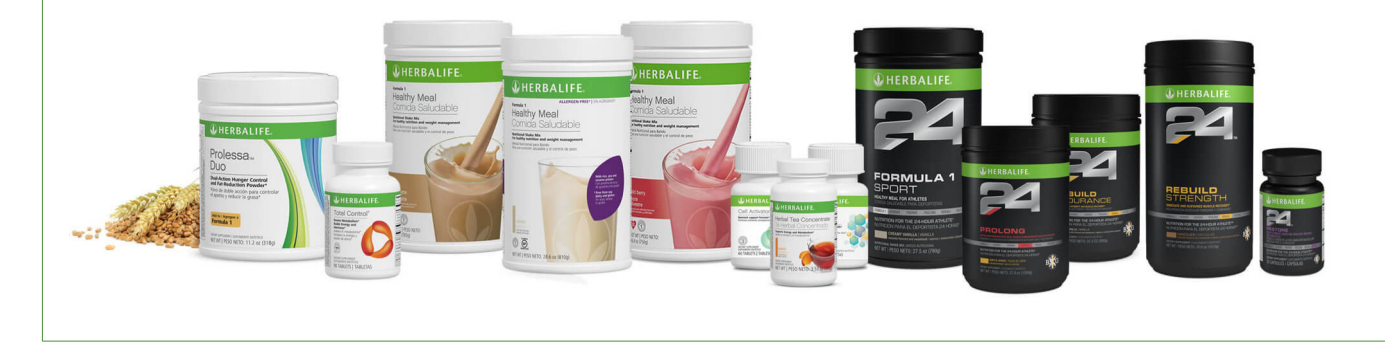

#### STEP 4

Sign up as a member. You will need to include in your sponsors' ID and the first three letters of your sponsors' last name.

This is the information you will need: Sponsors ID: 4410500636 First 3 Letters of Sponsors Last Name: SCH

Use Sponsor ID: 4410500636 and SCH for First 3 Letters of Sponsors Last Name When Signing Up

You are going great. Now that you have filled in your information, you'll come to the next page. You'll want to input your residential address and phone number.

If you or your spouse have never had a Herbalife business or been a member in the past, leave the box unchecked and click next. It will show you the e-mail you typed in and ask for you to create a PIN.

You'll need this to log in at times as a member, so make sure you write it down and save it.

#### STEP 5

Read over the Herbalife Independent Membership agreement and click next at the bottom of the page.

Lastly, at the bottom of this page, you'll check the box that says, "I have read and understood the Gold Standard Guarantees and Statement of Gross Compensation."

#### STEP 6

Review and agree to the Herbalife membership application agreement. This covers additional information regarding your application as a Herbalife Distributor. You'll check the box at the bottom of this page and then click **Next**.

#### STEP 7

Review and confirm the information. Ensure everything looks correct and follow prompts at the bottom of the page then click the blue Next button.

**Great job!** 

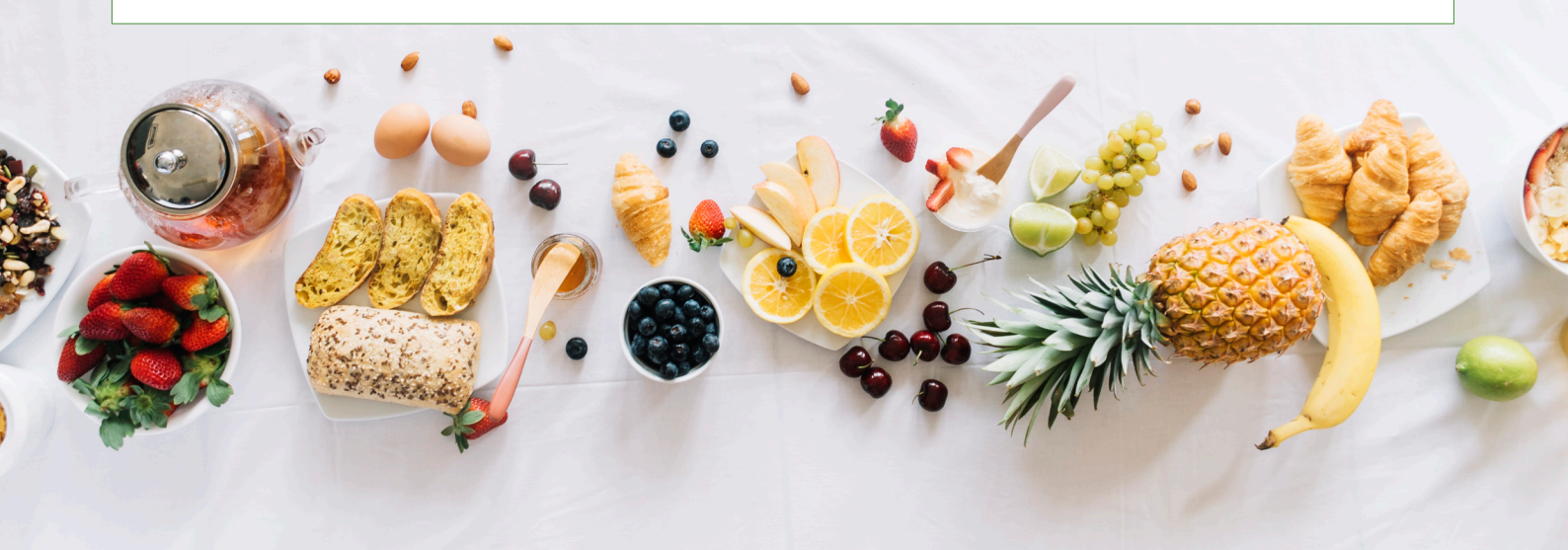

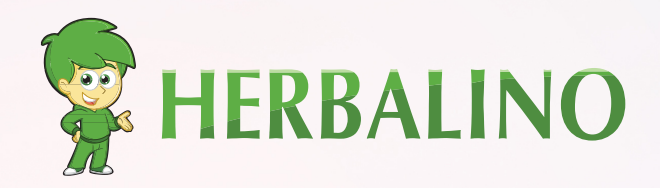

### CONTACT US

Ronny Schuerch Ind. Herbalife Nutrition Member

- Nenzlingerweg 5
  CH-4153 Reinach BL
- +41 58 255 06 59
- 90 +41 79 550 19 90
- 🗷 contact@herbalino.com